## タカシマヤアプリ登録方法

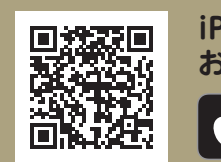

iPhoneを お使いの方 App Store

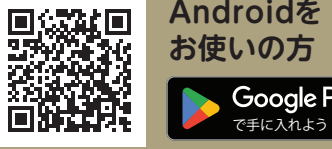

Androidを お使いの方 Google Play

アプリストアで検索 タカシマヤアプリ Q

## タカシマヤアプリのダウンロード

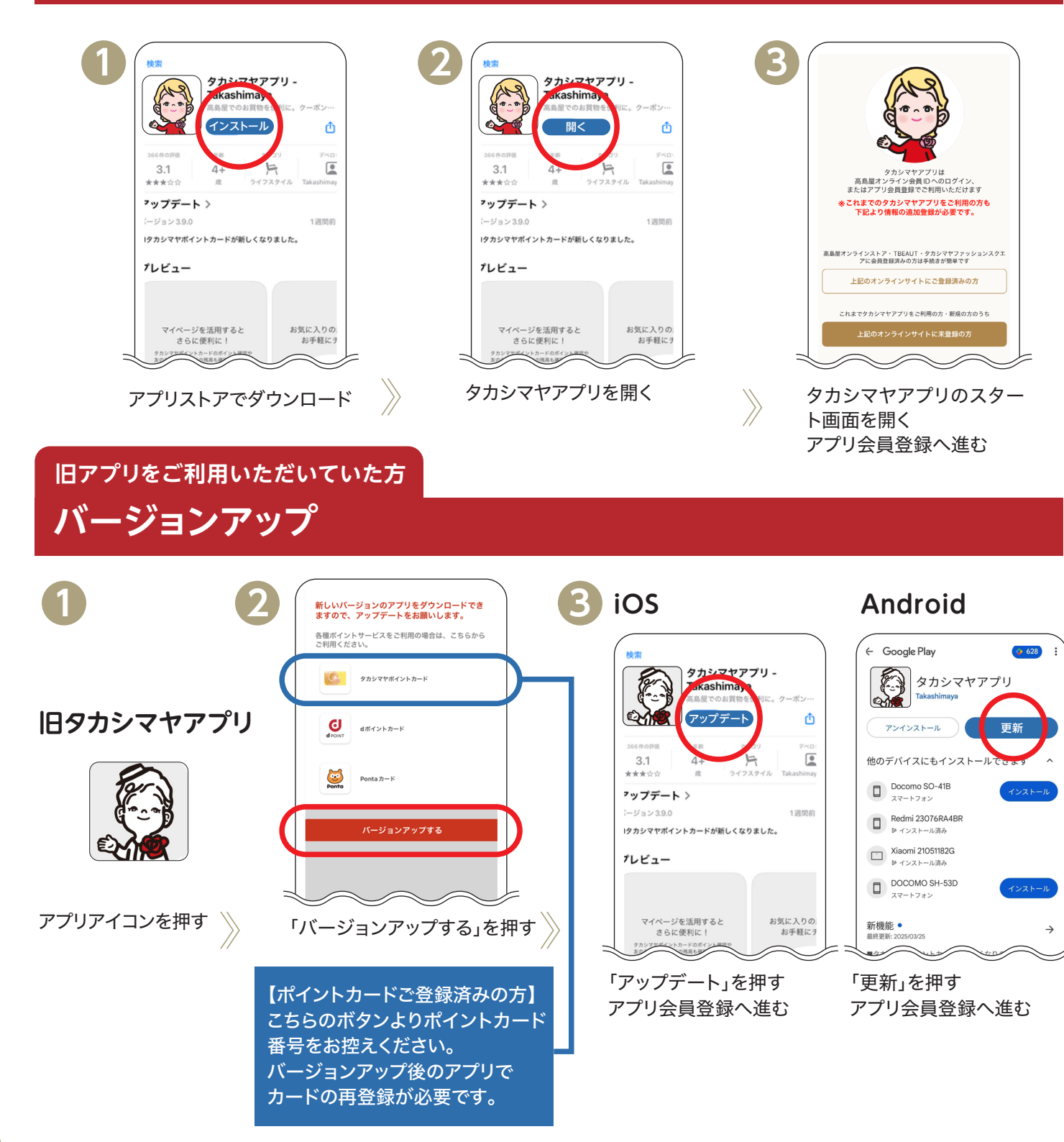

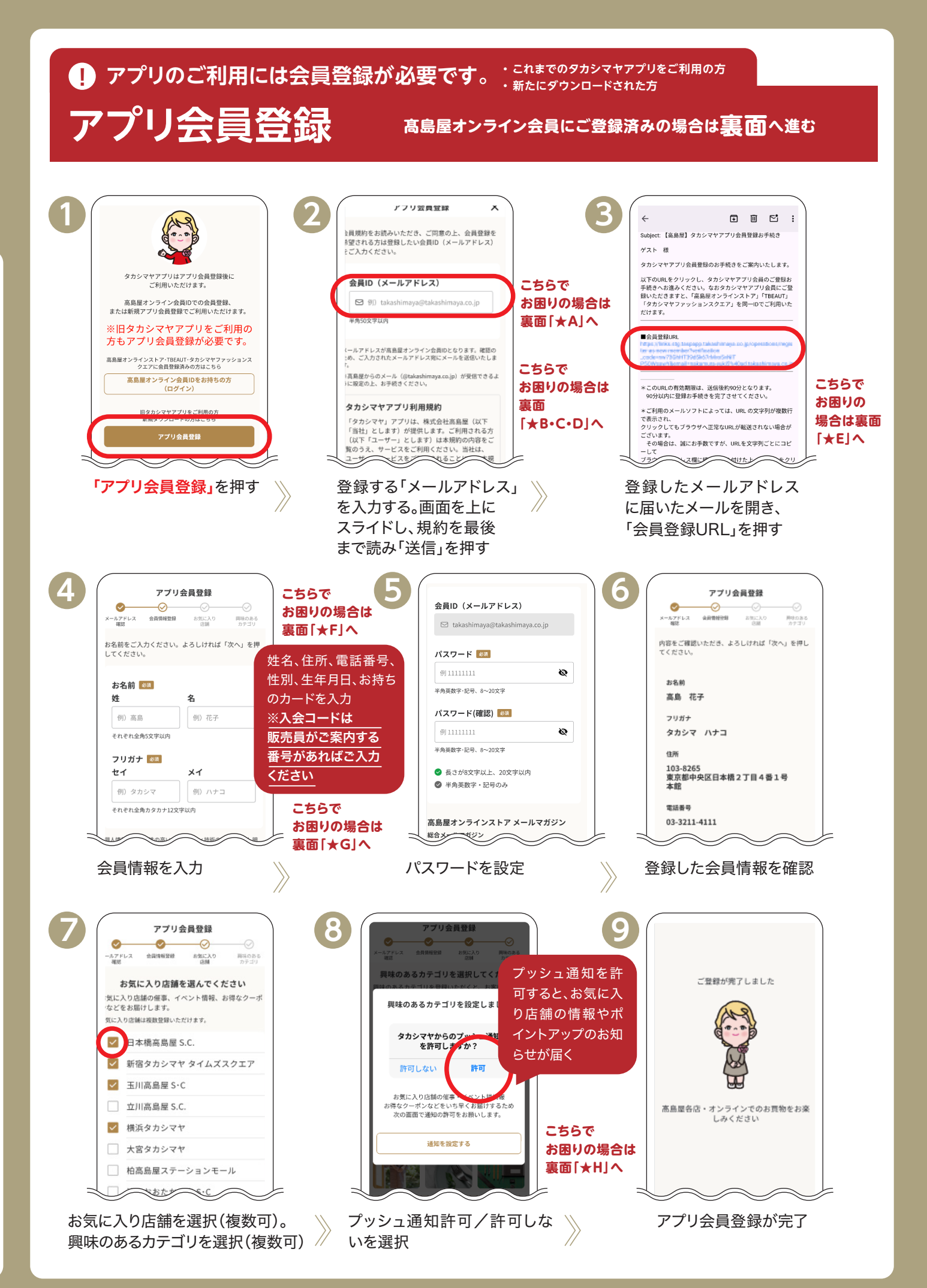

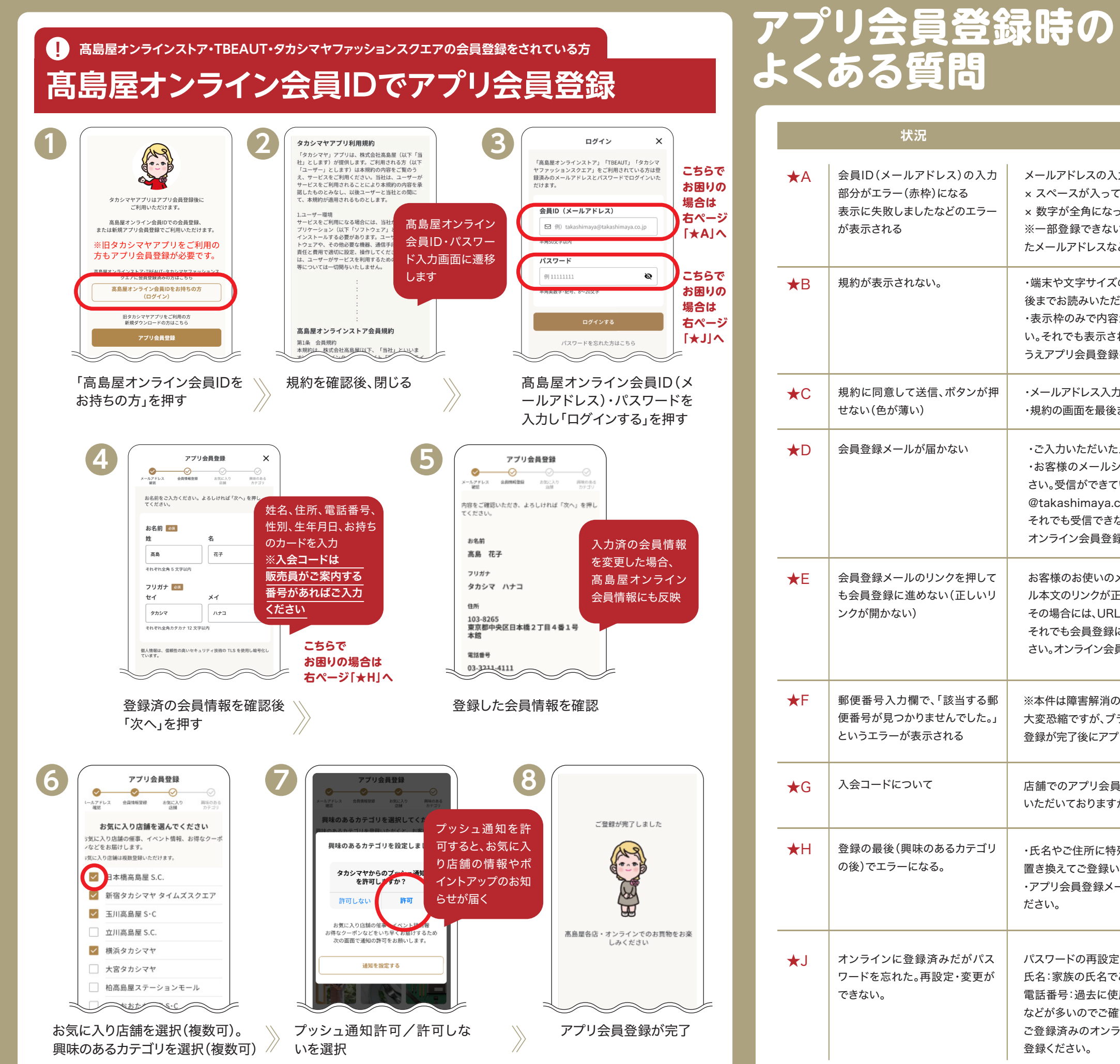

| 状況         |                                                                  |                                                                                                    |  |
|------------|------------------------------------------------------------------|----------------------------------------------------------------------------------------------------|--|
| ★A         | 会員ID (メールアドレス)の入力<br>部分がエラー (赤枠)になる<br>表示に失敗しましたなどのエラー<br>が表示される | メールアドレスの入力形式をご確認ください<br>× スペースが入っている場合は消してくださ<br>× 数字が全角になっている場合は半角で入<br>※一部登録できないメールアドレスがありま<br>たメールアドレスなど)                                       |  |
| <b>★</b> Β | 規約が表示されない。                                                       | ・端末や文字サイズの設定によっては、規約<br>後までお読みいただくと「規約に同意して送<br>・表示枠のみで内容が表示されない場合が<br>い。それでも表示されない場合は、ブラウザ<br>うえアプリ会員登録を行ってください。                                  |  |
| <b>★</b> C | 規約に同意して送信、ボタンが押<br>せない(色が薄い)                                     | ・メールアドレス入力部分がエラー(赤枠)に<br>・規約の画面を最後までスクロールしてお読む                                                                                                    |  |
| ★D         | 会員登録メールが届かない                                                     | ・ご入力いただいたメールアドレスが正しい<br>・お客様のメールシステムのセキュリティに<br>さい。受信ができていない場合は、お使いの<br>@takashimaya.co.jpを登録し、お時間を<br>それでも受信できない場合は、ブラウザで高<br>オンライン会員登録が完了した場合にはア |  |
| ₹E         | 会員登録メールのリンクを押して<br>も会員登録に進めない(正しいリ<br>ンクが開かない)                   | お客様のお使いのメールソフトの種類やメ-<br>ル本文のリンクが正常に立ち上がらないこと<br>その場合には、URLをコピーしてブラウザに<br>それでも会員登録に進めない場合は、ブラウ<br>さい。オンライン会員登録が完了した場合に                              |  |
| <b>★</b> F | 郵便番号入力欄で、「該当する郵<br>便番号が見つかりませんでした。」<br>というエラーが表示される              | ※本件は障害解消の為のシステム改修中です<br>大変恐縮ですが、ブラウザで高島屋オンライ<br>登録が完了後にアプリに戻り、アプリ会員登録                                                                              |  |
| G          | 入会コードについて                                                        | 店舗でのアプリ会員ご登録時に販売員がご<br>いただいておりますが必須項目ではございま                                                                                                    |  |
| ₩H         | 登録の最後(興味のあるカテゴリ<br>の後)でエラーになる。                                   | ・氏名やご住所に特殊記号、文字が含まれて<br>置き換えてご登録いただくかご住所の番地な<br>・アプリ会員登録メールの有効期限90分を<br>ださい。                                                                       |  |
| ₹J         | オンラインに登録済みだがパス<br>ワードを忘れた。再設定・変更が<br>できない。                       | パスワードの再設定・変更は、メールアドレス<br>氏名:家族の氏名でご登録(世帯主様など)さ<br>電話番号:過去に使用していた電話番号の場<br>などが多いのでご確認ください。<br>ご登録済みのオンライン会員情報が古い場<br>登録ください。                        |  |

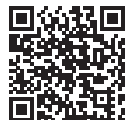

回算器回 登録式は、高島屋オンラインストア 参数すことの会員登録はこちら 回知ない。

## 対応

きい。

力してください。

ます。(連続するドットやハイフン、@マーク直前のドットを使用し

の表示枠が狭い場合があります。規約部分を上にスライドして最 信」にお進みいただけます。

あります。アプリの再起動やWi-Fi接続のオンオフをお試しくださ で高島屋オンラインストアにアクセスし、会員登録をお済ませの

なっている場合には★Aをご確認ください。 みください。表示されない場合には★Bをご確認ください。

かご確認ください。

こより届かない場合があります。迷惑メールボックスをご確認くだ Dメールシステムのドメイン指定受信リストに

とおいてお試しください。

高島屋オンラインストアにアクセスし、会員登録をお試しください。 'プリに戻り、アプリ会員登録を行ってください。

ール転送システムを利用している場合には、会員登録手続きのメー があります。

:貼り付け、アプリ会員登録を進めてください。

ウザで高島屋オンラインストアにアクセスし、会員登録をお試しくだ はアプリに戻り、アプリ会員登録を行ってください。

、ンストアにアクセスし、会員登録をお試しください。オンライン会員 録を行ってください。

案内する番号をご入力ください。当社の参考データとしてご入力 せん。またご入力の有無でアプリ特典に差はございません。

ている場合がございます。該当する文字をほかの漢字かひらがなに などを確実に全角文字に変更いただけますでしょうか。 過ぎている場合がございます。お手数ですが、はじめからご登録く

ス、氏名、電話番号の入力で手続きに進めます。 されていた場合 場合

<sup>1</sup>合や現在ご利用がない場合には、別のメールアドレスで新規にご